## eduroam iPhone/iPad Manual Instructions

## How to connect your iPhone to eduroam

Below are instructions on how to connect your iPhone or iPad manually to the eduroam wireless network. (For automatic setup for <u>iPhone and iPad please see details here</u>).

## You must <u>register the iPhone first here</u>. To do this connect to Swansea Unisetup wifi network.

1. Turn on the **Wireless** and you will be presented with a list of wireless networks.

2. Click on the **eduroam** option in the list.

| ••00                                                                                                    | EE 🗢                               | 08:52                     | 97% 🔳           |  |  |  |
|----------------------------------------------------------------------------------------------------|------------------------------------|---------------------------|-----------------|--|--|--|
| <b>&lt;</b> s                                                                                                    | ettings                            | Wi-Fi                     |                 |  |  |  |
|                                                                                                    |                                    |                           |                 |  |  |  |
|                                                                                                    | Wi-Fi                              |                           |                 |  |  |  |
| ~                                                                                                    | SwanseaUni-se<br>Security Recommen | etup<br><sub>dation</sub> | <b>∻</b> (i)    |  |  |  |
| СН                                                                                                    | OOSE A NETWORK                     |                           |                 |  |  |  |
|                                                                                                    | eduroam                            |                           | 🕯 🗢 🚺           |  |  |  |
|                                                                                                    | ils-affiliates                     |                           | <b>≜ 奈 (i</b> ) |  |  |  |
|                                                                                                    | SwanseaUni-Vi                      | isitors                   | <b>奈</b> (i)    |  |  |  |
|                                                                                                    | swis-lite                          |                           | 🛚 🗢 🚺           |  |  |  |
|                                                                                                    | test                               |                           | 🕯 🤶 🚺           |  |  |  |
|                                                                                                    | Other                              |                           |                 |  |  |  |
|                                                                                                    |                                    |                           |                 |  |  |  |
| Ask to Join Networks                                                                                                    |                                    |                           |                 |  |  |  |
| Known networks will be joined automatically. If no known<br>networks are available, you will have to manually select a<br>network. |                                    |                           |                 |  |  |  |

3. You will now be asked for the username and password.

| ••000 E                          | E 4G  | 09:18 |                |   |   | 9   | 94% 💼 |              |
|----------------------------------|-------|-------|----------------|---|---|-----|-------|--------------|
| Enter the password for "eduroam" |       |       |                |   |   |     |       |              |
| Can                              | cel   | E     | Enter Password |   |   |     | Join  |              |
|                                  |       |       |                |   |   |     |       |              |
| User                             | rname |       |                |   |   |     |       |              |
| Password                         |       |       |                |   |   |     |       |              |
|                                  |       |       |                |   |   |     |       |              |
|                                  |       |       |                |   |   |     |       |              |
|                                  |       |       |                |   |   |     |       |              |
|                                  |       |       |                |   |   |     |       |              |
|                                  |       |       |                |   |   |     |       |              |
|                                  |       |       |                |   |   |     |       |              |
|                                  |       |       |                |   |   |     |       |              |
| q w e r t y u i o p              |       |       |                |   |   |     |       |              |
| а                                | s     | d     | f              | g | h | j   | k     | I            |
| ŵ                                | z     | x     | С              | V | b | n   | m     | $\bigotimes$ |
| 123                              | ٢     | ₽     | space          |   |   | ret | urn   |              |

- 4. Enter your username as your email address. e.g. **123456@swansea.ac.uk**
- 5. Enter your email password.
- 6. You will now be presented with our certificate.

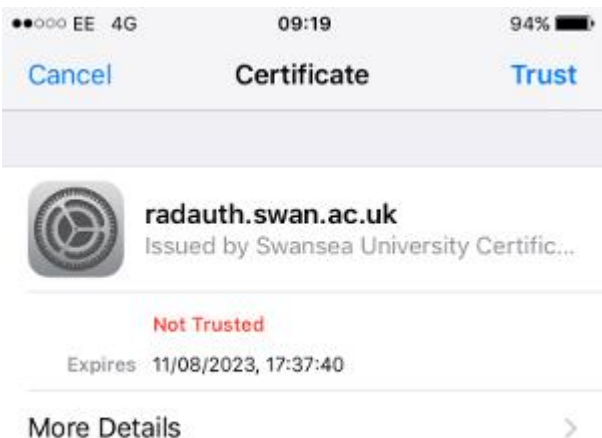

## 7. Click on Trust

- 8. You should now see the list of wireless networks with eduroam ticked.
- 9. This means you are now connected to eduroam.

| •0000 EE 🗢                                                                                                    | 08:52      | 97% 💼           |  |  |  |  |
|----------------------------------------------------------------------------------------------------|------------|-----------------|--|--|--|--|
| Settings                                                                                                    | Wi-Fi      |                 |  |  |  |  |
|                                                                                                    |            |                 |  |  |  |  |
| Wi-Fi                                                                                                    |            |                 |  |  |  |  |
| <ul> <li>eduroam</li> </ul>                                                                                                    |            | <b>₽ 奈 (i</b> ) |  |  |  |  |
| CHOOSE A NETWORK                                                                                                    |            |                 |  |  |  |  |
| ils-affiliates                                                                                                    |            | <b>a</b> ≈ (i)  |  |  |  |  |
| SwanseaUn                                                                                                    | i-setup    | <b>∻</b> (i)    |  |  |  |  |
| SwanseaUn                                                                                                    | i-Visitors | <b>∻</b> (i)    |  |  |  |  |
| swis-lite                                                                                                    |            | <b>₽ ≈ (i</b> ) |  |  |  |  |
| Other                                                                                                    |            |                 |  |  |  |  |
|                                                                                                    |            |                 |  |  |  |  |
| Ask to Join Networks                                                                                                    |            |                 |  |  |  |  |
| Known networks will be joined automatically. If no known<br>networks are available, you will have to manually select a<br>network. |            |                 |  |  |  |  |

12. You are now connected.